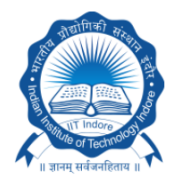

IIT Indore and IIM Indore

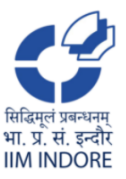

### INSTRUCTIONS FOR FILLING ONLINE APPLICATION

#### The applicant should have the following before attempting to fill the Online Application Form:

- 1. A valid email account which has not been used for filling Online Application Form by any other applicant. Two or more applicants cannot share the same email ID. All future correspondence will be made through the registered email ID.
- 2. Keep ready scan copy of the following documents:
  - a. 10<sup>th</sup> Marksheet and Certificate
  - b. 12<sup>th</sup> Marksheet and Certificate
  - c. Essential Qualification Documents Marksheet and Certificate (BTech/ BE/ BS/ BPharm/ BArch/ BDes/ Four years BSc/ MSc/ MCA/ MBA or Equivalent)
  - d. Post-Graduation Marksheet and Certificate (if applicable)
  - e. Qualifying Examination Documents (at least one from GATE/CAT/GMAT/JAM/GRE). For applicants whose results are awaited, scan copy of admission card should be uploaded.
  - f. Identity Certificate like Aadhaar Card/ Pan Card/ Passport etc...
  - g. Applicant recent photograph
  - h. Signature

Note- Copy of the above-mentioned documents should be uploaded in .jpeg, .jpg, or .png format with size not exceeding 1 MB.

3. For any "QUERY REGARDING THE ONLINE APPLICATION FORM", the applicant may please contact at Help Line Number: +91-731-660-**3121/3598/3577 or email at** <u>msdsm-office@iiti.ac.in</u> or <u>msdsm-office@iimidr.ac.in</u>.

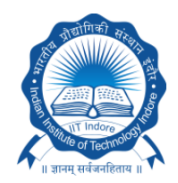

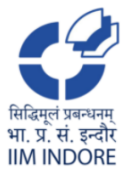

IIT Indore and IIM Indore

### STEP BY STEP PROCESS TO FILL ONLINE APPLICATION FORM

### <u>STEP - 1:</u> GO to <u>https://msdsm.iiti.ac.in/</u> Website

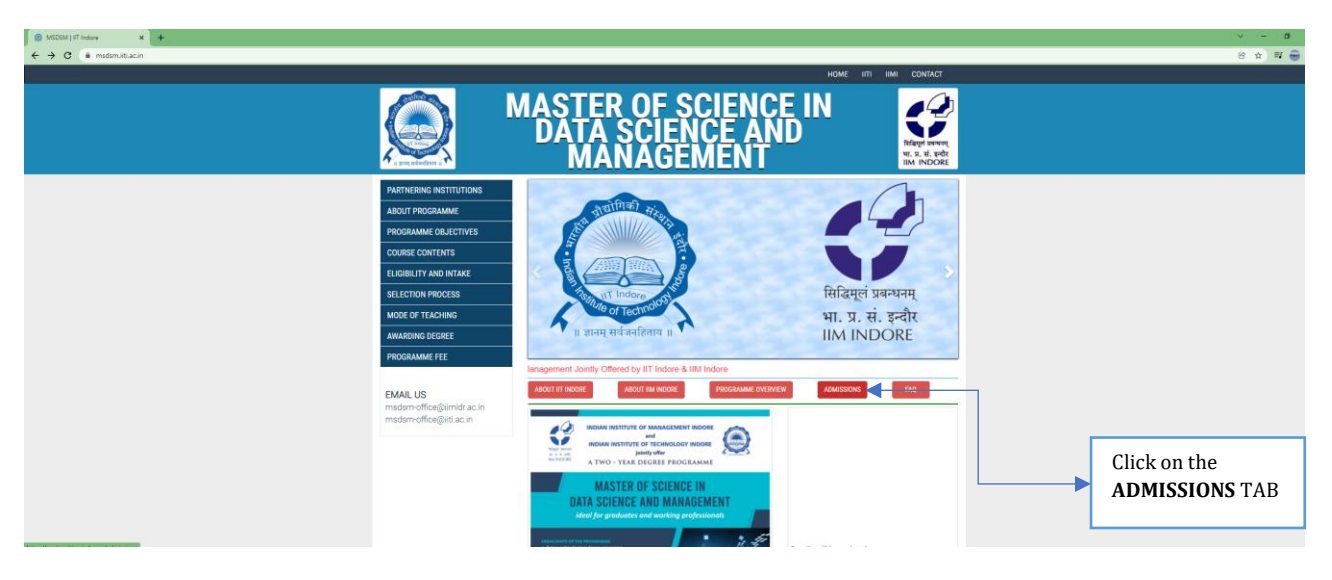

#### STEP - 2: Go to ADMISSIONS TAB

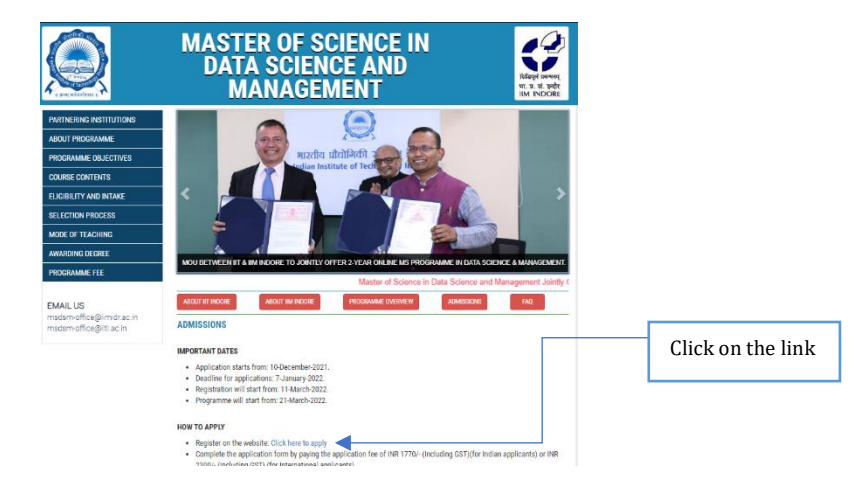

#### <u>STEP – 3:</u> Click to the **Register** Button for New Registration/

You can directly go to Application portal <u>https://msjp.iiti.ac.in/</u>

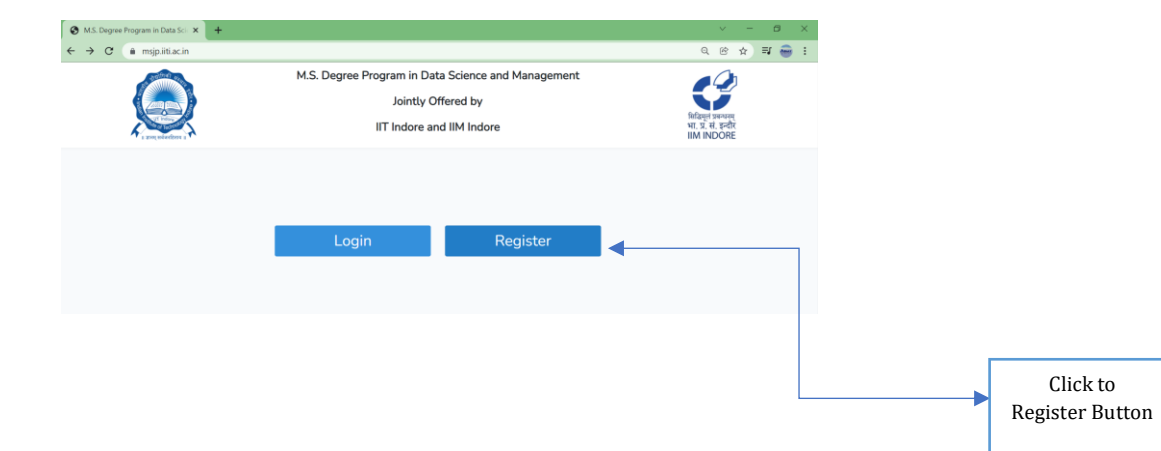

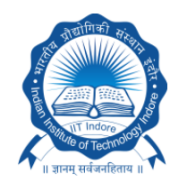

सिद्धिमूलं प्रबन्धनम् भा. प्र. सं. इन्दौर IIM INDORE

IIT Indore and IIM Indore

#### STEP - 4: Fill all the relevant details, then click on Register

| M.S. Degree Program in Data Sci X + |                                                                                                    | ~ - σ ×                                                         |
|-------------------------------------|----------------------------------------------------------------------------------------------------|-----------------------------------------------------------------|
| ← → C  imspiritacin/register        | M.S. Degree Program in Data Science and Management<br>Jointly Offered by<br>IIT Indore and IIM Indore | २ Q @ ☆ ➡ ₩ ₩ ₩                                                 |
|                                     | Register New User Full Name Abhay Kumar Awasthi E-Mail Address Password Confirm Password Register     | Fill all the<br>relevant details<br>Click to<br>Register Button |

#### <u>STEP – 5:</u> Please check your email Id for a verification link:

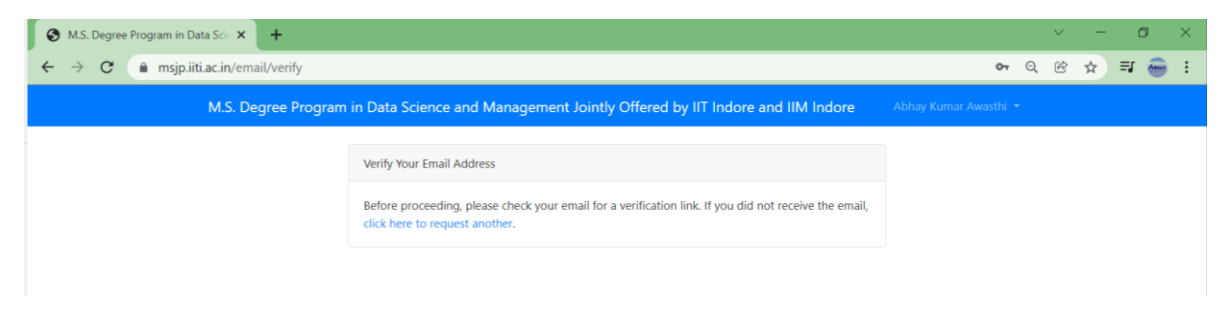

#### STEP - 6: Click to the Verify Email Address Button for verification

|                                          |                                                                                                    | 0 \$                                |
|------------------------------------------|----------------------------------------------------------------------------------------------------|-------------------------------------|
|                                          |                                                                                                    | 1 of 3,466 < >                      |
| Verify Email Address 🗩 💷                 |                                                                                                    | 8 C                                 |
| IIT indore «admission@iti.ac.in» to me = |                                                                                                    | 4:46 PM (2 minutes ago) 🙀 🛧 🗄       |
|                                          | M.S. Degree Program in Data Science and Management Jointly Offered by IIT Indore and IIM Indore                                                                   |                                     |
|                                          | Hello!<br>Please click the button below to verify your email address.<br>Verify Email Address<br>If you did not create an account, no further action is required. |                                     |
|                                          | Regards,<br>M.S. Degree Program in Data Science and Management Jointly<br>Offered by IIT Indore and IIM Indore                                                    | Click to the<br>Verify Email Addres |

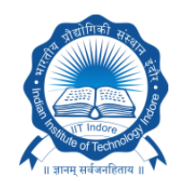

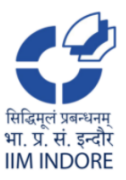

IIT Indore and IIM Indore

#### <u>STEP -7</u>: Fill all the relevant details, then click on the Save

| <ul> <li>✓ Verify Email Address - abhayawa: × ③ M.S. Degree Progra</li> <li>← → C          <ul> <li>▲ msjp.iti.ac.in/profile</li> </ul> </li> <li>M.S. Degree Program in Data Science</li> </ul> | am in Data Scie × +<br>ence and Management Jointly | Offered by IIT Indore and | IIM Indore Abhay Kuma   | <ul> <li>✓ –</li> <li>✓ Awasthi</li> </ul> | ¢ | 3 )<br>T             | <<br>E                        |
|----------------------------------------------------------------------------------------------------|----------------------------------------------------|---------------------------|-------------------------|--------------------------------------------|---|----------------------|-------------------------------|
| User Profile                                                                                                    |                                                    |                           |                         |                                            | - |                      |                               |
| Father's/Spouse Name                                                                                                    |                                                    | Date Of Birth             | Gender<br>Select Gender |                                            |   |                      | Fill all the relevant details |
| Caste CategorySelect Caste Category                                                                                                    | Marital StatusSelect Marital Status                | Contact No.               | Nationality             |                                            |   |                      |                               |
|                                                                                                    | Save                                               |                           |                         |                                            |   | )<br>_ <b>&gt;</b> [ | Click to Save<br>Button       |

# <u>STEP –8 :</u> After completing your profile, please click to the <mark>Application for M.S. in Data Science and Management</mark> Button

| M.S. Degree Program in Data Sci × +                                                                                                    | v –                                                 | ð X      |
|----------------------------------------------------------------------------------------------------|-----------------------------------------------------|----------|
| ← → C (mage mapping mapping mappin | E ★                                                 | <b></b>  |
| M.S. Degree Program in Data Science and Management Jointly Offered by IIT Indore and IIM Indore                                                                                                    | Abhay Kumar Awasthi 🔻                               |          |
| L DEL LA LANDER                                                                                                    | स्तिम्ला जनमस्<br>भा. प्र. सं. इन्दोर<br>IIM INDORE |          |
| You are Profile is Completed                                                                                                    | ×                                                   |          |
| Application for M.S. in Data Science and Management                                                                                                    |                                                     |          |
| Note: Please Use Chrome Browser.                                                                                                    |                                                     |          |
|                                                                                                    |                                                     |          |
|                                                                                                    | Click                                               | to Butto |

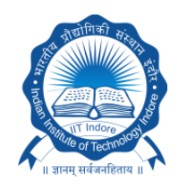

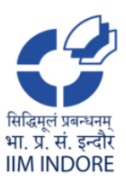

IIT Indore and IIM Indore

# <u>STEP -9</u> : Fill all the relevant details and complete your personal Information, then click on Next Button

| 😵 M.S. Degree Program in Data Sci 🗙 🕂           |                                 |                                         |                                                            |                           | > − σ >                                   |
|-------------------------------------------------|---------------------------------|-----------------------------------------|------------------------------------------------------------|---------------------------|-------------------------------------------|
| ← → ♂ ( iii msjpliiti.ac.in/requirments         |                                 |                                         |                                                            |                           | Q 🖻 🖈 🌚 :                                 |
|                                                 | M.S. Degree Prog                | ram in Data Science and Management Join | tly Offered by IIT Indore and IIM Indore Abbay Kumar Awasi |                           |                                           |
|                                                 |                                 |                                         |                                                            |                           |                                           |
| $\bigcirc$                                      | Personal Information            | Educational Information                 | Experience and Reference                                   | Print Preview and Payment | Mages areasy<br>M. R. S. Sch<br>M. NICORE |
| Personal Information                            |                                 |                                         |                                                            |                           |                                           |
| Admission for the year<br>Academic Year 2021-22 | Type of Applicant               |                                         | Full Name                                                  |                           |                                           |
| Father's/Spouse Name                            |                                 |                                         | Date Of Birth                                              | Gender                    |                                           |
|                                                 |                                 |                                         |                                                            | Male                      | ~                                         |
| Gen                                             | Vinnarried                      | ~                                       | Contact No.                                                | Parent Contact No.        |                                           |
| Nationality                                     | Persons with Disabilities (PwD) |                                         | Type of Disability                                         |                           |                                           |
| Indian                                          | No                              | v                                       |                                                            |                           |                                           |
| Address for Correspondence                      |                                 |                                         | Permanent Address Same as Correspondence Address           |                           |                                           |
| Address                                         |                                 |                                         | Address                                                    |                           |                                           |
|                                                 |                                 |                                         |                                                            |                           |                                           |
|                                                 |                                 |                                         | City                                                       |                           |                                           |
| State                                           | Pin/Zip                         |                                         | State                                                      | Pin/Zin                   |                                           |
|                                                 |                                 |                                         |                                                            |                           |                                           |
|                                                 |                                 |                                         |                                                            | Nex                       |                                           |

### <u>STEP –10 :</u> Fill all the relevant details and complete your Education Information, Click to the Add New button for additional education details

| 0           | M.S. Degree                                                                                                    | e Program in Data Scir 🗙 | +                              |                                    |                               |                             |                             |        |                               |    |               |                 |                |                    | × -  | σ  | × |
|-------------|----------------------------------------------------------------------------------------------------|--------------------------|--------------------------------|------------------------------------|-------------------------------|-----------------------------|-----------------------------|--------|-------------------------------|----|---------------|-----------------|----------------|--------------------|------|----|---|
| ÷           | ⇒ C                                                                                                    | 🔒 msjp.iiti.ac.in/step   | two                            |                                    |                               |                             |                             |        |                               |    |               |                 |                |                    | Q (P | \$ |   |
|             |                                                                                                    |                          |                                |                                    | M.S. Degree                   | Program in Data Science and | Management Jointly          | Offere | ed by IIT Indore and IIM Indo | re |               |                 |                |                    |      |    |   |
|             | Personal Information Educational Information Experience and Butteresce Pred Preview and Payment Preview and Payment Preview an |                          |                                |                                    |                               |                             |                             |        |                               |    |               |                 |                |                    |      |    |   |
| Edu<br>(In- | Calculational Information (In case of Not Applicable in the classification section, please select NA)                                                                                                    |                          |                                |                                    |                               |                             |                             |        |                               |    |               |                 |                |                    |      |    |   |
|             | Exami                                                                                                    | nation                   | Name of the Examination Passed | Board/<br>Institute<br>/University | Duration of<br>Degree/Diploma | Status                      | Expected/Year of<br>Passing |        | % of Marks or CPUCGPA         |    | % or CPI/CGPA | Out of CPIICGPA | Class/Division | Specialization (If | any) |    |   |
| 1           | 10th                                                                                                    | v                        |                                |                                    |                               | Completed ~                 | 1950                        | ~      | -Select Type                  | ¥  |               |                 | First          | •                  |      |    |   |
| 2           | 12th                                                                                                    | v                        |                                |                                    |                               | Completed ~                 | 1950                        | ~      | Select Type                   | ¥  |               |                 | First          | •                  |      |    |   |
| 3           | Gradu                                                                                                    | uation 🗸                 | Select                         | •                                  |                               | Completed ~                 | 1950                        | ~      | Select Type                   | v  |               |                 | First          | •                  |      |    |   |
| Add         | New                                                                                                    |                          |                                |                                    |                               |                             |                             |        |                               |    |               |                 |                |                    |      |    |   |

### <u>STEP -11 :</u> Select Qualifying Examination (at least one from GATE/CAT/GMAT/JAM/GRE) and fill all the relevant details

| M.S. Degr                             | ee Program in Data Sci 🗙 🕂                                                                                                    |                                                                |                                          |                                                                        |                                                             |                                            |                               |                                        |                                                           |                                              | × -                |
|---------------------------------------|----------------------------------------------------------------------------------------------------|----------------------------------------------------------------|------------------------------------------|------------------------------------------------------------------------|-------------------------------------------------------------|--------------------------------------------|-------------------------------|----------------------------------------|-----------------------------------------------------------|----------------------------------------------|--------------------|
| → C                                   | msjp.iitl.ac.in/steptwo                                                                                                    |                                                                |                                          |                                                                        |                                                             |                                            |                               |                                        |                                                           |                                              | Q 28 \$            |
| New                                   |                                                                                                    |                                                                |                                          |                                                                        |                                                             |                                            |                               |                                        |                                                           |                                              |                    |
| ct Quali<br>ou seler<br>GATE<br>I GRE | Itying Examination (at least one) "<br>at multiple Qualifying Examination<br>CAT GMAT JAM<br>ualifying examination like CAT, GM | -<br>n (CAT, GATE, CAT, GMAT,<br>M<br>MAT, GATE, JAM, * Jf a q | JAM) , Please fill i<br>ualdying examina | i in the details by using ADD Nev<br>ation result is awarted, the same | v button ]<br>must be submitted through email by 25 Jan 202 | 2 and need to upload the proof of app      | éaring in exam                | nation J                               |                                                           |                                              |                    |
| Name                                  | e of Examination                                                                                                    | Examination Status                                             | "NA" if Not Applic<br>Regi               | licable)<br>gistration Number                                          | Subject of Examination                                      | Year of Appearing                          | Number of 0                   | andidate Appeared                      | AIR Rank                                                  | Score                                        | Percentile         |
|                                       | elect                                                                                                    | Select                                                         | <b>0</b>                                 |                                                                        |                                                             | -Select                                    |                               |                                        |                                                           |                                              |                    |
| Nat                                   | me of Examination                                                                                                    | Reg                                                            | istration Number                         | e                                                                      | Subject of Examination                                      | Year of Appearing                          |                               | Verbal Reasoning                       | 2                                                         | Percentile<br>Quantitative Reasoning         | Analytical Writing |
| G                                     | RE                                                                                                    |                                                                |                                          |                                                                        |                                                             | Select                                     |                               | •                                      |                                                           |                                              |                    |
|                                       |                                                                                                    |                                                                |                                          |                                                                        | lf yc<br><u>CAT, GATE</u> ,                                 | ou select m<br>. <b>CAT,GMA</b><br>examina | ultij<br><u>T. a</u><br>atior | ple Qualify<br>nd JAM th<br>1 by using | <i>r</i> ing Exai<br>len fill th<br><mark>ADD Ne</mark> r | minations fro<br>e details for a<br>w button | m<br>Idditional    |
|                                       |                                                                                                    |                                                                |                                          |                                                                        |                                                             |                                            |                               |                                        |                                                           |                                              |                    |

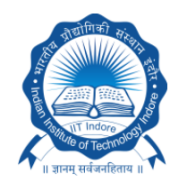

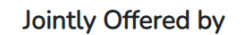

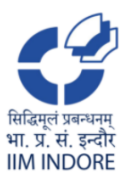

IIT Indore and IIM Indore

### <u>STEP –12 :</u> Fill details related to Bachelors and Masters Project / Thesis / Dissertation, only if Applicable, then Click to the Next Button

| 0                   | A.S. Degree Program in Data Sci 🗙 🕂                                                                                                    |                                   |                             |                        |                    |                  |                  |                                                                                                    |          |       | v –                 | a ×   |
|---------------------|----------------------------------------------------------------------------------------------------|-----------------------------------|-----------------------------|------------------------|--------------------|------------------|------------------|----------------------------------------------------------------------------------------------------|----------|-------|---------------------|-------|
| 4                   | → C 🗑 msjp.iti.ac.in/steptwo                                                                                                    |                                   |                             |                        |                    |                  |                  |                                                                                                    |          |       | Q 양 :               | 2 💿 🗄 |
| Add                 | view (                                                                                                    |                                   |                             |                        |                    |                  |                  |                                                                                                    |          |       |                     |       |
| Sele<br>( If y<br>2 | Select Qualitying Examination (art Eleast one)* (F) voi serest miniper Qualitying Examination (AT,GATE,CAT,GAMZ,GAM), Please fit in the details by using ADD New Joston)<br>@ GATE AMA<br>@ GATE GAT AMA                                                                                                    |                                   |                             |                        |                    |                  |                  |                                                                                                    |          |       |                     |       |
| Deta<br>(Orig       | Defails of quality op examination like CAT_CMAT_VAR_1 (a quality op examination result a swatted, the same must be submitted through email by 25 Jan 2002 and need to upload the pool of appearing in examination (<br>(Original Certificates should be produced at the time of Interview, write "WAT INVL Applicable) |                                   |                             |                        |                    |                  |                  |                                                                                                    |          |       |                     |       |
| •                   | Name of Examination                                                                                                    | Examination Status                | Registration Number         | Subject of Examination | Year of Appearing  | Number of Candid | Sate Appeared    | AIR Rank                                                                                                    | Score    |       | Percentile          |       |
| 1                   | -Select- v                                                                                                    | Select                            | v                           |                        | Select v           |                  |                  |                                                                                                    |          |       |                     |       |
| Add                 |                                                                                                    |                                   |                             |                        |                    |                  |                  |                                                                                                    |          |       |                     |       |
| Details             | of qualifying examination GRE:*                                                                                                    |                                   |                             |                        |                    |                  |                  |                                                                                                    |          |       |                     |       |
|                     |                                                                                                    |                                   |                             |                        |                    |                  | Verbal Reasoning | Pe                                                                                                    | rcentile |       | Analytical Writing  |       |
|                     | Name of Examination                                                                                                    | Registrati                        | on Number                   | Subject of Examination | Year of Appearing  |                  |                  | Contrast Contrast Con |          |       | , individual triang |       |
| 1                   | GRE                                                                                                    |                                   |                             |                        | Select             | ~                |                  |                                                                                                    |          |       |                     |       |
|                     |                                                                                                    |                                   |                             |                        |                    |                  |                  |                                                                                                    |          |       |                     |       |
|                     |                                                                                                    |                                   |                             |                        |                    |                  |                  |                                                                                                    |          |       |                     |       |
| Deta                | its of Bachelors and Masters Project /                                                                                                    | Thesis / Dissertation (Optional): |                             |                        |                    |                  |                  |                                                                                                    |          |       |                     |       |
| •                   | Degree Bachelors / Masters                                                                                                    |                                   | Name of the University / In | stitute                | Year of Submission |                  | Name             | e of the supervisor                                                                                                    |          | Title |                     |       |
| 1                   |                                                                                                    |                                   |                             |                        |                    |                  |                  |                                                                                                    |          |       |                     |       |
| Add                 | Add New Book Vect                                                                                                    |                                   |                             |                        |                    |                  |                  |                                                                                                    |          |       |                     |       |
|                     |                                                                                                    |                                   |                             |                        |                    |                  |                  |                                                                                                    |          |       |                     |       |

### <u>STEP –13 :</u> Upload your documents related to educational qualification by using <mark>Choose File</mark> Button (Upload only .JPEG .JPG .PNG files with size less than 1MB )

| Ø M.S. Deg<br>← → C | ree Program in Data Sci 🗙 🔶<br>🖨 msjplitti.ac.in/stepthree |                      |                                                                      | v -<br>Q 29 <del>à</del> 1                                    | a :  |
|---------------------|------------------------------------------------------------|----------------------|----------------------------------------------------------------------|---------------------------------------------------------------|------|
|                     |                                                            | M.S. Degree Pro      | gram in Data Science and Management Jointly Offered by IIT Indore an | id IIM Indore Alahay Kumar Awashi *                           |      |
|                     | )                                                          | Personal Information | Educational Information Expension                                    | and Retrience Post Produce and Poyntion                       | Done |
| Experient           | be and Reference                                           |                      |                                                                      |                                                               |      |
|                     | Examination                                                | Upload document name | Name of the examination passed                                       | Document (Only: JPEG JPG /PNG files with size less than 1MB ) |      |
| 1                   | 10th                                                       | Marksheet            | 10th                                                                 | Choose File Institue Pic.jpg                                  |      |
| 2                   | 10th Certificate                                           | Certificate          | 10th                                                                 | Choose File Institue Pic.jpg                                  |      |
| 3                   | 12th                                                       | Marksheet            | 1201                                                                 | Choose File Institue Pic.jpg                                  |      |
| 4                   | 12th Certificate                                           | Certificate          | 12th                                                                 | Choose File Institue Pic.jpg                                  |      |
| 5                   | Graduation                                                 | Marksheet            | Four years BSc                                                       | Choose File No file chosen                                    |      |
| 6                   | Graduation Degree                                          | Degree Certificate   | Four years BSc                                                       | Choose File No file chosen                                    |      |
| 7                   | Post Graduation                                            | Marksheet            | MCA                                                                  | Choose File No file chosen                                    |      |
| 8                   | Post Graduation Degree                                     | Degree Certificate   | MCA                                                                  | Choose File No file chosen                                    |      |

# <u>STEP -14 :</u> Upload your documents related to qualifying examination like CAT, GMAT, GATE or GRE examination by using Choose File Button (Upload only .JPEG .JPG .PNG files with size less than 1MB)

| Upload Docu | load Documents of qualifying examination like CAT, GMAT, GATE et c. or any other equivalent examination. * |                     |                                                              |  |  |  |  |  |  |  |  |
|-------------|----------------------------------------------------------------------------------------------------|---------------------|--------------------------------------------------------------|--|--|--|--|--|--|--|--|
| ÷           | Name of Examination                                                                                        | Registration Number | Document (Only .JPG JPEG PNG files with size less than 1MB ) |  |  |  |  |  |  |  |  |
| 1           | GATE                                                                                                    | 12110015201         | Choose File No file chosen                                   |  |  |  |  |  |  |  |  |
| 1           | GRE                                                                                                    | Maths               | Choose File No file chosen                                   |  |  |  |  |  |  |  |  |

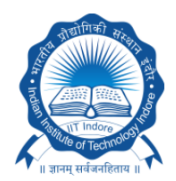

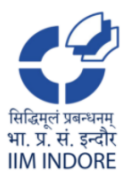

IIT Indore and IIM Indore

### <u>STEP -15</u>: Fill details of employment if Applicable, then Click to the Next Button

| ← → C     iii mipiitiacin/steptmee       2     10h Certificate                                       |                            |                |                            |                                   |                                             | MS.Dependependents x +     |                  |  |  |  |  |  |  |  |  |  |  |  |
|----------------------------------------------------------------------------------------------------|----------------------------|----------------|----------------------------|-----------------------------------|---------------------------------------------|----------------------------|------------------|--|--|--|--|--|--|--|--|--|--|--|
| 2 10th Certificate Certificate                                                                       |                            |                | 2 Ø ■ msputaconsteptive    |                                   |                                             |                            |                  |  |  |  |  |  |  |  |  |  |  |  |
|                                                                                                    |                            | toth           |                            | Choose                            | File Institue Pic.jpg                       |                            |                  |  |  |  |  |  |  |  |  |  |  |  |
| 3 12th Markshe                                                                                       |                            | 12th           |                            | Choose f                          | Choose File Institue Pic.jpg                |                            |                  |  |  |  |  |  |  |  |  |  |  |  |
| 4 12th Certificate Certificat                                                                        |                            | 12th           |                            | Choose                            | Choose File Institue Pic.jpg                |                            |                  |  |  |  |  |  |  |  |  |  |  |  |
| 5 Graduation Markshe                                                                                 |                            | Four years BSc |                            | Choose I                          | File No file chosen                         |                            |                  |  |  |  |  |  |  |  |  |  |  |  |
| 6 Graduation Degree Degree C                                                                         | ertificate                 | Four years BSc |                            | Choose                            | File No file chosen                         |                            |                  |  |  |  |  |  |  |  |  |  |  |  |
| 7 Post Graduation Markshe                                                                            |                            | MCA            |                            | Choose                            | File No file chosen                         |                            |                  |  |  |  |  |  |  |  |  |  |  |  |
| 8 Post Graduation Degree Degree C                                                                    | ertificate                 | MCA            |                            | Choose I                          | Choose File No file chosen                  |                            |                  |  |  |  |  |  |  |  |  |  |  |  |
| Joined Documents of qualifying examination like CAT, GATE etc. or any other equivalent examination.* |                            |                |                            |                                   |                                             |                            |                  |  |  |  |  |  |  |  |  |  |  |  |
| # Name of Examination                                                                                | Registration Number        |                | Document (Only .JPG .JPEG  | PNG files with size less than 1MI | B )                                         |                            |                  |  |  |  |  |  |  |  |  |  |  |  |
| 1 GATE                                                                                               | 12110015201                |                | Choose File No file chosen |                                   |                                             |                            |                  |  |  |  |  |  |  |  |  |  |  |  |
| 1 GRE                                                                                                | Maths                      |                | Choose File No file chosen |                                   |                                             |                            |                  |  |  |  |  |  |  |  |  |  |  |  |
| Details of employment (Start with first employment and mention present employ                        | ment at last)              |                |                            |                                   |                                             |                            |                  |  |  |  |  |  |  |  |  |  |  |  |
| # Name of the Organization/Deptt. Institute Post Held                                                | Regular/Temporary/ Permane | ent/Contract   | From                       | то                                | Period of each employment in Years / Months | Nature of Responsibilities | Gross Emoluments |  |  |  |  |  |  |  |  |  |  |  |
| 1                                                                                                    | Regular                    | *              |                            |                                   |                                             |                            |                  |  |  |  |  |  |  |  |  |  |  |  |
| Add New                                                                                              |                            |                |                            |                                   |                                             |                            |                  |  |  |  |  |  |  |  |  |  |  |  |
|                                                                                                    |                            |                |                            |                                   | Back                                        | Next                       |                  |  |  |  |  |  |  |  |  |  |  |  |

### <u>STEP -16 :</u> Upload your documents related to Identity Certificate, then Click to the Next Button

| M.S. Degree Program in Data Sci × +     ← → C                                                  |                      |                                                 |                                                                                                    |                                             | ୍ – ଅ :<br>ବ୍ଞ x 🛊 🗃 🍣 |
|------------------------------------------------------------------------------------------------|----------------------|-------------------------------------------------|----------------------------------------------------------------------------------------------------|---------------------------------------------|------------------------|
|                                                                                                | M.S. Degre           | e Program in Data Science and Management Jointl | IV Offered by IIT Indore and IIM Indore Abhay Kumar                                                                                                    | Awasihi *                                   |                        |
|                                                                                                | Personal Information | Educational Information                         | Experience and Reference                                                                                                    | Print Preview and Payment                   |                        |
| Identity Certificate                                                                           |                      |                                                 |                                                                                                    |                                             |                        |
| Uplead Photograph<br>(Voc can not cipitad images target than 2MB)<br>(Chasse File) (Photo big) |                      |                                                 | Intentity Controller (AubharD-Ming Ioonsen Prespon) (Nev can in<br>Prespon is mandatory for international candidates)<br>Choose File Ioonsen File Ioonsen | et optioned JOP.JPEO.994G langer than 1148) |                        |
|                                                                                                |                      |                                                 |                                                                                                    | Res Next                                    |                        |

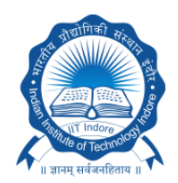

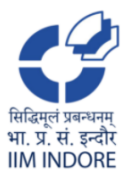

IIT Indore and IIM Indore

# <u>STEP –17</u>: Click to the **Edit** Button for the editing the details or Click to the **Payment** Button for further process.

|                                                                                                    |                                                                                                    |                                                                                                    |                                 |                  | -                    |                          | Joint                       | Da<br>Iy O | M.S<br>Ita So<br>ffere | i. Degra<br>i<br>cience a<br>ed by IIT | ee Pro<br>in<br>nd Man<br>Indore | <b>gra</b><br>agei<br>and | m<br>ment<br>IIM | t<br>Indore          |                 | सिद्धिमूलं प्र<br>भा. प्र. सं | वन्धनम्<br>इन्दौर<br>DORF |  |
|----------------------------------------------------------------------------------------------------|----------------------------------------------------------------------------------------------------|----------------------------------------------------------------------------------------------------|---------------------------------|------------------|----------------------|--------------------------|-----------------------------|------------|------------------------|----------------------------------------|----------------------------------|---------------------------|------------------|----------------------|-----------------|-------------------------------|---------------------------|--|
|                                                                                                    |                                                                                                    |                                                                                                    | Admission                       | Year             |                      |                          |                             |            | Ad                     | cademic Year                           | 2021-22                          |                           |                  |                      |                 |                               | DONE                      |  |
|                                                                                                    |                                                                                                    |                                                                                                    | Type of App                     | olicant          |                      |                          |                             |            | In                     | Indian Applicant                       |                                  |                           |                  |                      |                 |                               |                           |  |
|                                                                                                    |                                                                                                    |                                                                                                    | Name                            |                  |                      |                          |                             |            | At                     | bhay Kumar                             | Awasthi                          |                           |                  |                      |                 |                               | 1                         |  |
| <form><form><form></form></form></form>                                                                                                    | <form>         set of time       inter       inter</form>                                                                                                    | <form><form>         and minimized       Juin         Americanistic production of the state of the state of the st</form></form>                                             | Father's/Sp                     | ouse Na          | me                   |                          |                             |            |                        |                                        |                                  |                           |                  |                      | 1               |                               |                           |  |
| <form><form><form><form><form></form></form></form></form></form>                                                                                                    |                                                                                                    | <form>      data     material     material       Adverting conceptioned     Adverting conceptioned     Adverting conceptioned       "</form>                                                                                                    | Date Of Bir                     | th               |                      |                          |                             |            |                        |                                        |                                  |                           |                  |                      |                 | 0                             | SP                        |  |
| <form></form>                                                                                                    |                                                                                                    | <form></form>                                                                                                    | Gender                          |                  |                      |                          |                             |            | м                      | ale                                    |                                  |                           |                  |                      |                 | en                            |                           |  |
|                                                                                                    |                                                                                                    |                                                                                                    | Address for                     | Corres           | pondenc              | 50                       |                             |            |                        |                                        | Permanen                         | it Add                    | iress            |                      |                 |                               |                           |  |
|                                                                                                    |                                                                                                    |                                                                                                    | Address<br>City                 |                  |                      |                          |                             |            | _                      |                                        | Address                          |                           |                  |                      |                 |                               |                           |  |
|                                                                                                    | And the properties of the conduct to instruct duage in address if any.          If a the respectively of the conduct to instruct duage in address if any.           Image: Address if address if a                                                                                                    | The second second seco                    | State                           |                  |                      |                          |                             |            |                        |                                        | State<br>Din/7i-                 |                           |                  |                      |                 |                               |                           |  |
| mini mini mini mini mini mini mini mini                                                                                                    | mini final final                                                                                                    | Image: An image: An image                                           | * It is the res                 | ponsibil         | ity of the           | e candidat               | te to intimate              | chang      | pe in ad               | ldress if any.                         | Pin/Zip                          |                           |                  |                      |                 |                               |                           |  |
| m     M     M <td><math display="block">\frac{m}{\log \log \log \log \log \log \log \log \log \log \log \log \log \log \log \log \log \log \log </math></td> <td>m         m         m</td> <td>Email Id</td> <td></td> <td></td> <td></td> <td>abhayawasthi<br/>64@gmail.co</td> <td>Cont</td> <td>act No</td> <td>£.</td> <td></td> <td>8319</td> <td>812959</td> <td>Nationalit</td> <td>у</td> <td></td> <td>Indian</td>                                                                                                    | $\frac{m}{\log \log \log \log \log \log \log \log \log \log \log \log \log \log \log \log \log \log \log $                                                                                                    | m         m                                                                                                    | Email Id                        |                  |                      |                          | abhayawasthi<br>64@gmail.co | Cont       | act No                 | £.                                     |                                  | 8319                      | 812959           | Nationalit           | у               |                               | Indian                    |  |
| tagery     in     index     Methy       symmetristics     UNPAID         UNPAID         Colspan="2">UNPAID         Colspan="2">UNPAID         Colspan="2">UNPAID         Colspan="2">UNPAID         Colspan="2">UNPAID         Colspan="2">UNPAID         Colspan="2">UNPAID         Colspan="2">Colspan= 0 for Colspan= 0 for Colspan=10 for Colspan=10 for Colsp                                                                                                    | Changony     Can     Gender     Meis     Meis       Dynamed Status     UNPAID         Addational Professional/ Technical Qualifications:         Dynamed Status     UNPAID         Addational Professional/ Technical Qualifications:         Dynamed Status     Non-Status         Daming Technical Qualifications:     Description of the posted of the une of entered of the technical Qualifications:         Daming Technical Qualifications:     Description of the posted of the une of entered of the technical Qualification of the posted of the une of the status of the technical Qualification of the posted of the une of the status of the technical Qualification of the posted of the une of the status of the technical Qualification of the posted of the une of the statue of the technical Qualification of the posted of the une of the statue of the technical Qualification of the posted of the une of the une                                                                                                    | Category     Cate     Male       Pryment Statu     UNHAID         Category     Cate     Male         Category     Cate     Male         Category     Category     Category         Category     Category     Category         Category     Category         Category     Category         Category     Category         Category     Category         Category     Category         Category     Category         Category     Category         Category   Category         Category     Category         Category     Category         Category     Category         Category     Category         Category     Category         Category     Category         Category     Category         Category         Category         Category         Category         Category         Category         Category         Category         Category         Category         Cat                                                                                                    | Persons wit                     | h Disab          | ilities (P           | wD)                      | m<br>No                     | Туре       | of Disa                | ability                                |                                  |                           |                  | Marital St           | atus            |                               | Unmarried                 |  |
| duction Professional / Technical Qualifications:         training the series of the series of the s                                                                                                    | ducation / Professional / Technical Qualifications:         Departed Certificational be packed at the time of interview?         training to the packed at the time of interview?         training to the packed at the time of interview?         training                                                                                                    | Education / Professional / Technical Qualifications:         Braining to the product of the red reterview?         Examination to the product of the red reterview?         Examination to the product of the red reterview?         Examination to the product of the red reterview?         Status of the red reterview?         10th to the product of the red reterview?         10th to the product of the red reterview?         10th to the prod                                                                                                    | Category<br>Payment St          | atus             |                      |                          | Gen                         | Gend       | er                     |                                        |                                  | Male                      | AID              |                      |                 |                               |                           |  |
| decidencies       A a a a a a a a a a a a a a a a a a a a                                                                                                    | diama di una di una                                                                                                    | Control       Provide the control of the control of the                                                     |                                 |                  |                      |                          |                             |            |                        |                                        |                                  |                           |                  |                      |                 |                               |                           |  |
| Name of the parafiltation of Expected / parafing       Note of parafiltation of Expected / parafing       Note of parafiltation of Expected / parafing       Note of parafiltation of Expected / parafing       Note of parafiltation of Expected / parafing       Note of parafiltation of Expected / parafing       Note of parafiltation of Expected / parafing       Note of parafiltation of Expected / parafing       Note of parafiltation of Expected / parafing       Note of parafiltation of Expected / parafiltation of Expected / parafiltation of Expected / parafiltation of the parafiltation of the parafiltationo                                                                                                    | Name of<br>bin hor<br>procession of<br>procession of<br>procesion of<br>procession of<br>procession o | Name of<br>bee       Securitation<br>bee       Duration of Expected /<br>Passing       Status       North Name<br>of PUCGPA       Out of<br>PUCGPA       Class/Drivis<br>PUCGPA       Description<br>of (ff any)       Description<br>of (ff any)                                                                                                    | Education )<br>Original Certifi | Profes           | sional /             | Technica<br>duced at the | al Qualificat               | ions:      |                        |                                        |                                  |                           |                  |                      |                 |                               |                           |  |
| samination bits       bits       bits       c or<br>provide       bits       c or<br>provide       bits       c or<br>provide       bits       c or<br>provide       bits       c or<br>provide       bits       c or<br>provide       bits       c or<br>provide       bits       bits <td>Samial brained brained braine application brained brained brained brained brain</td> <td>Samiation bit bit bit bit bit bit bit bit bit bit</td> <td></td> <td>Name</td> <td>of Bo</td> <td>ard/Insti</td> <td>Duration of</td> <td>Expe</td> <td>cted /</td> <td></td> <td>% of Mari</td> <td>a</td> <td></td> <td>100000</td> <td></td> <td></td> <td></td> | Samial brained brained braine application brained brained brained brained brain                                                                                                    | Samiation bit bit bit bit bit bit bit bit bit bit                                                                                                    |                                 | Name             | of Bo                | ard/Insti                | Duration of                 | Expe       | cted /                 |                                        | % of Mari                        | a                         |                  | 100000               |                 |                               |                           |  |
| Image: Note: The second of the second of the second of                                                                                                    | Image: Note: The second of the second of the second of                                                                                                    | Image       Image       Image <thimage< th=""> <thimage< th=""> <thim< td=""><td>Examinatio<br/>1</td><td>the<br/>Examin</td><td>atio tut</td><td>te/Univer</td><td>Degree/Dip</td><td>Year</td><td>of</td><td>Status</td><td>or<br/>CPI/CGPA</td><td>CPI</td><td>/CGPA</td><td>Out of<br/>CPI/CGPA</td><td>Class/Divis</td><td>on (If any</td><td>Document</td></thim<></thimage<></thimage<>                                                                                                    | Examinatio<br>1                 | the<br>Examin    | atio tut             | te/Univer                | Degree/Dip                  | Year       | of                     | Status                                 | or<br>CPI/CGPA                   | CPI                       | /CGPA            | Out of<br>CPI/CGPA   | Class/Divis     | on (If any                    | Document                  |  |
| Refine the refine the re                                                                                                    | Open in the point of point of point open interview in the point open interview interview interv                                                                                                    | Oth       MM       MM       Planet       Year       2003       Completed       % of Maria       78       First       Download         Tain       120h       MM       Planet       Year       2005       Completed       % of Maria       70       First       Download         Cardinatio       Courseard       1904       MM       Planet       Year       2005       Completed       % of Maria       70       First       Download         Graduatio       Courseard       Planet       Download       Kontakas       75       First       Complete       Download         Graduatio       Dov       Year       2008       Completed       % of Maria       75       First       Complete       Download         Ordination       Dov       Year       2011       Completed       % of Maria       75       First       Complete       Download         Degree       Courseard       Maria       Graduation       Graduation       Graduation       Prescentitic       Complete       Download         Degree       Courseard       Prescentitic       Complete       Download       Download       Download         Degree       Courseard       Name       Graduation                                                                                                    | 10th                            | n Passe<br>10th  | nd M                 | P Board                  | 1 Year                      | 2003       |                        | Completed                              | % of Mark                        | s 78                      |                  |                      | First           | -                             | Download                  |  |
| Name       Table of the stand of the stand                                                                                                    | Data       Question       Question       Question       Question       Question         Question       Question                                                                                                    | Name of spatiation Nuclear Application Subject of Examination Passing Period Particles     Name of the Spatiation Subject of Examination Passing Period     Period     Period     Period     Deveload       1 of RE     1 of RE                                                                                                    | 10th<br>Certificate             | 10th             | м                    | P Board                  | 1 Year                      | 2003       |                        | Completed                              | % of Mark                        | s 78                      |                  |                      | First           |                               | Download                  |  |
| Att A control of the B base of Year 0005 Complete & So Marks 70 First 0 Powlicad       Powlicad         reduction four years 0.07 V       Year 2008 Complete & So Marks 75 First 0 Powlicad       Powlicad         reduction four years 0.07 V       Year 2008 Complete & So Marks 75 First 0 Powlicad       Powlicad         reduction four years 0.07 V       Year 2008 Complete & So Marks 75 First 0 Powlicad       Powlicad         reduction four years 0.07 V       Year 2011 Complete OPUCGPA 7.2 First 0 Powlicad       Powlicad         reduction MCA 0 So P Y 3 Year 2011 Complete OPUCGPA 7.2 First 0 Powlicad       Opumlicad       Powlicad         reduction MCA 0 So P Y 3 Year 2011 Complete OPUCGPA 7.2 First 0 Powlicad       Opumlicad       Opumlicad         reduction MCA 0 So P Y 3 Year 2011 Complete OPUCGPA 7.2 First 0 Powlicad       Opumlicad       Opumlicad         reduction MCA 0 So P Y 3 Year 2011 Complete OPUCGPA 7.2 First 0 Powlicad       Opumlicad       Opumlicad         reduction MCA 0 So P Y 3 Year 2011 Complete OPUCGPA 7.2 First 0 Powlicad       Opumlicad       Opumlicad         reduction Powlicad 0 Powlicad 1       Complete 0 Powlicad 0       Opumlicad 0 Powlicad       Opumlicad         reduction Powlicad 1       Complete 0 Powlicad 0       Powlicad 0 Powlicad       Opumlicad       Opumlicad         reduction Powlicad 1       Complete 0 Powlicad 0       Powlicad 0 Powlicad 0       Powlicad 0       Powlicad 0 Po                                                                                                    | Complete       Non-       Period       First       Operational         Complete       Non-       First       Operational       Operational         Complete       Non-       First       Operational       Operational         Complete       Non-       First       Operational       Operational         Complete       Non-       First       Complete       Non-       First       Complete       Operational         Complete       Non-       Rod PV       Year       2011       Completed       PU/CGPA       7.2       10       First       Complete       Operational         Complete       Non-       Rod PV       Year       2011       Completed       PU/CGPA       7.2       10       First       Complete       Operational         Complete       Non-       Rod PV       Year       2011       Complete       Operational       Operational       Operati                                                                                                    | 12h<br>central cate       12h<br>por year       12h<br>por year                                                                                                    | 12th                            | 12th             | М                    | P Board                  | 1 Year                      | 2005       |                        | Completed                              | % of Mark                        | s 70                      |                  |                      | First           |                               | Download                  |  |
| naturing four years       No V       Year       2008       Complete this of Marks 75       First       Complete Complete Comp                                                                                                    | Sinduation       Foury sears       BA V V       3 Year       2008       Complete the fix of Marka 75       First       Sinduation       Computer Sinduation         Sinduation       Foury sears       BA V V       3 Year       2008       Complete the fix of Marka 75       First       Complete Sinduation         Sinduation       Foury sears       BA V V       3 Year       2008       Complete the fix of Marka 75       First       Computer Sinduation         Sinduation       MAA       B C P V       3 Year       2011       Complete the fix of Marka 75       10       First       Computer Sinduation         Sinduation       MAA       B C P V       3 Year       2011       Complete the fix of Marka 75       10       First       Computer Sinduation         Sinduation       MAA       B C P V       3 Year       2011       Complete the fix of Marka 75       10       First       Computer Sinduation         Singuation       MAA       B C P V       3 Year       2011       Complete the fix of Marka 75       10       First       Computer Sinduation         Singuation       Mare 6       Marka 70       Percentile       Commuter Sinduation       First       Computer Sinduation         Singuation Complete       A Singe First       Singe First                                                                                                    | Graduation       Graver and the two particles is of Marks 75       First       Granuation or provide a set of the two particles is of Marks 75       First       Granuation or provide a set of the two particles is of Marks 75       First       Granuation or provide a set of the two particles is of Marks 75       First       Granuation or provide a set of the two particles is of Marks 75       First       Granuation or provide a set of the two particles is of Marks 75       First       Granuation or provide a set of the two particles is of Marks 75       First       Granuation or provide a set of the two particles is of Marks 75       First       Granuation or provide a set of the two particles is of Marks 75       First       Granuation or provide a set of the two particles is of Marks 75       First       Granuation or provide a set of the two particles is of Marks 75       First       Granuation or provide a set of the two particles is of Marks 75       First       Granuation or provide a set of the two particles is of Marks 75       First       Granuation or provide a set of the two particles is of Marks 75       First       Granuation or provide a set of the two particles is of the two particles is of the two of the two particl                                                                                                    | 12th<br>Certificate             | 12th             | М                    | P Board                  | 1 Year                      | 2005       |                        | Completed                              | % of Mark                        | s 70                      |                  |                      | First           |                               | Download                  |  |
| Takewing Sort       Dry V       Year       2008       Complete       64 Maria       75       Image: Complete       Complete       Comp                                                                                                    | Cardiandon Four years       RO V       3 Year       2008       Complete       % of Marias       75       Image: Complete       Complete                                                                                                    | Graduation       Four years       Ro V V       View       0008       Completed       Name       First       Computer       Download         Graduation       MAA       RG P V       3 Year       2011       Completed       PPU/CGPA       7.2       10       First       Computer       Download         Graduation       MAA       RG P V       3 Year       2011       Completed       PPU/CGPA       7.2       10       First       Computer       Download         Graduation       MAA       R C P V       By Par       2011       Completed       CPU/CGPA       7.2       10       First       Computer       Download         Original Certificates should be produced at the time of interview       Mame of       Registration       Subject of Year of       Validity       Name of       Registration       Download       Appeared       Appeared       Appeared       Apple and       Apple and       Apple                                                                                                    | Graduation                      | Four ye<br>BSc   | ars R D<br>Jab       | D V V<br>balpur          | 3 Year                      | 2008       |                        | Completed                              | % of Mark                        | s 75                      |                  |                      | First           | Computer<br>Science           | Download                  |  |
| Solution         Solution                                                                                                    | Construction         Computer<br>Braduation<br>(MCA         Computer<br>Properties<br>(Statuation)         Year         Dot1         Completed<br>(Computer)         CPUCGPA         7.2         10         First         Completed<br>Period Period         Doublesd<br>Period           Statuation<br>(MCA         R.G.P.V.<br>Bhopal         3 Year         DD11         Completed<br>(PUCGPA         7.2         10         First         Completed<br>Period         Doublesd<br>(PUCGPA         7.2         10         First         Completed<br>Period         Doublesd<br>(PUCGPA         7.2         10         First         Completed<br>Period         Doublesd<br>(PUCGPA         7.2         10         First         Completer<br>Period         Doublesd<br>(PUCGPA         7.2         10         First         Completer<br>Period         Doublesd<br>(PUCGPA         Period         Period                                                                                                    | Construction         Complete         Complete                                                                                                    | Graduation                      | Four ye          | ars R D              | V V C                    | 3 Year                      | 2008       |                        | Completed                              | % of Mark                        | s 75                      |                  |                      | First           | Computer                      | Download                  |  |
| calculation       in projection       projection         radiuation       MCA       B G P V       Provide Computer         radiuation       MCA       B G P V       Provide Computer         radiuation       MCA       B G P V       Provide Computer         regree       Computer       Provide Computer       Computer         regree       Computer       Provide Computer       Computer         calculation       MCA       B G P V       Provide Computer       Computer         regree       Computer       Name of Registration Subject of Year of Year of Computer       Provide Computer       Provide Computer         calculation       Computer       2019       000       50       99       70       Commond Computer         etable of quadring econtraction GRE*       Name of the University / Year of Subject of Examination       Year of Resoning Resoning Reson                                                                                                    | Desite       projection       projection         Gradition       MCA       R.P.Y       By an indication of the state of the state state of the state of the state of the state o                                                                                                    | Under Long       Propertion       Propertion       Propertion         Oracle Control       R.C.P.Y       Bhopal       Year       2011       Completed       CPU/CGPA       7.2       10       First       Computer         Details of qualifying esamination like CAT. GMAT. GME e.z.: or any other equivalent examinators.*       Computer       Computer       Co                                                                                                    | Post                            | MCA              | RC                   | GPV                      | 3 Year                      | 2011       |                        | Completed                              | CPI/CGPA                         | 7.2                       |                  | 10                   | First           | Computer                      | Download                  |  |
| Improve     Bit https://     Bit https://     Bit https://                                                                                                    | Dagree         Bronal         Annumber         Application         Application           Degree         In the number of the produced at the time of interview?         In the number of the produced at the time of interview?         In the number of the produced at the time of interview?           Image: Interview?         Image: Image:                                                                                                    | Degree         Phopal         Phopal<                                                                                                    | Post<br>Graduation              | MCA              | R C                  | G P V                    | 3 Year                      | 2011       |                        | Completed                              | CPL/CGPA                         | 7.2                       |                  | 10                   | First           | Computer                      | Download                  |  |
| tests of quadrying examination Number of Aram of the griptration griptication for the supervised of the supervised of the sup                                                                                                    | Period of qualifying examination Nee CAL GMAT, GATE e.z.c. or any other equivalent examination *<br>Consider Carificates should be produced at the time of interview)<br>The Aname of Megistration Subject of Year of Appeared Appeared                                                                                                    | Period of a second and the second at the time of interview?<br>The second at the second at the time of interview?<br>The second at the second at t        | Degree                          |                  | Bh                   | opal                     |                             |            | _                      |                                        |                                  |                           |                  | 0                    |                 | Applicatio                    | n                         |  |
| Deginal Cartificates thould be produced at the time of interview)         Image: Angle Cartificates thould be produced at the time of interview)         Image: Angle Cartificates thould be produced at the time of interview)         Image: Angle Cartificates thould be produced at the time of interview)         Image: Angle Cartificates thould be produced at the time of interview)         Image: Angle Cartificates thould be produced at the time of interview)         Image: Angle Cartificates thould be produced at the interview)         Image: Angle Cartificates thould be produced at the interview)         Image: Angle Cartificates thould be produced at the interview)         Image: Angle Cartificates thould be produced at the interview)         Image: Angle Cartificates thould be produced at the interview)         Image: Angle Cartificates thould be produced at the interview)         Image: Angle Cartificates thould be produced at the interview)         Image: Angle Cartificates thould be produced at the interview)         Image: Angle Cartificates thould be produced at the interview)         Image: Angle Cartificates thould be produced at the interview)         Image: Angle Cartificates thould be produced at the image Interview)         Image: Angle Cartificates thould be produced at the image: Angle Cartificates thould be produced at the interview)         Image: Angle Cartificates thould be produced at the image: Angle Cartificates the interview)         Image: Angle Cartificates thould be produ                                                                                                    | Original Certificates should be produced at the time of interview)       r     Name of Registration Subject of Vaco (Vaco Vaco Validity Canidate AR Rank Score Percentile Document Application Passing Period Appeared Appeared A                                                                                                    | Original Certificates should be produced at the time of interview)         x       Name or Registration       Subject of Vario Passing       Pariod       Candidate       AIR Rank       Score       Percentile       Occument         a       CATE       12110015201       Computer       2019       1000       50       99       78       Download         betals of quarking examination of RE*                                                                                                    | Details of qu                   | alifying         | examina              | tion like (              | EAT, GMAT, G                | ATE e.t    | l.c. or a              | ny other equ                           | vivalent exar                    | ninati                    | on: *            |                      |                 |                               |                           |  |
| Image of the origination builder of the state of particle or the state of particle or the state of the state of the s                                                                                                    | g     Testing of the product of the participation of the participation of the participat                                                                                                    | prime or bit of galaxies building builder of the origination of basis of galaxies building basis of galaxies building basis of galaxies basis of galaxies basis of galaxies basis basis of galaxies basis of galaxies basis                              | Original Cer                    | tificates        | should b             | be produc                | ed at the tim               | e of in    | terview                | ()<br>Martinet                         | Nu                               | mber                      | of               |                      |                 |                               |                           |  |
| arte       12110015201       Computer       2019       000       50       89       78       Downlaad         etails of quadifying examination GRE*                                                                                                    | CATE     12110112201     Computer<br>Application     2019     1000     50     89     78     Countidad       betals of quadring examination GRE*     Image of the gainstation of the gainstation with may defaure the the mathemation with the gainstation with the gainstation of the gainstation of the gainstation of the gainstation of the gainstation of the gainstation of the gainstation of the gainstation of the gainstation of the gainstation of the gainstation of the gainstation of th                                                                                                    | 1     GATE     1211015201     Computer     2019     1000     50     89     78     Download       Details of quarkhing econversion GRE*     Image of the signification of the signification of the s                                                                                                    | #                               | Exami            | ination I            | Number                   | er Examinat                 |            | Passing                | Perio                                  | d Car<br>Ap                      | ndidat                    | te Al            | R Rank S             | core            | Percentile                    | Document                  |  |
| etable of quadrying examination GRE*     Year of Appearing     Percentile       where the second of the second of                                                                                                    | Details of angloyment Start with first employment and mention present employment at last)       Degree Bachelers / Mastrs     Name of the University /<br>Institute     Very of the control of the second of the second of the secon                                                                                                    | Details of angulymping segmentation GR2+     Vex of Appearing     Percentile       #     Assisting Number Assisting Subject of Examination Appearing Arrows and Appearing Arrows and Appearing Arrows Arrows Arro                                                                              | 1                               | GATE             |                      | 12110015                 | 201 Compute<br>Applicat     | er<br>on   |                        | 2019                                   | 100                              | 0                         | 50               | 8                    | 9               | 3                             | Download                  |  |
| or min     Registration     Subject of Examination     Year of<br>Appenring     Percentile<br>Warbal<br>Reasoning     Percentile<br>Quantitative Analytical<br>Reasoning     Analytical<br>Reasoning       etail of lashedors and Masters project / thesis / dissertation:           regree Bachelors and Masters project / thesis / dissertation:           regree Bachelors and Masters project / thesis / dissertation:           regree Bachelors and Masters project / thesis / dissertation:           regree Bachelors and Masters project / thesis / dissertation:           regree Bachelors and Masters project / thesis / dissertation:           regree Bachelors and Masters project / thesis / dissertation:           regree Bachelors and Masters project / thesis / dissertation:           regree Bachelors and Masters project / thesis / dissertation:           regree Bachelors and the prove and the temployment and mention present employment at last;          regree Bachelors and masterial information which may oblar my candidature for the academic programme apple of n. In the event of suppression or distortion of ny fact, like category or educational qualification etc. made in my applicatin form, lunderstand that my application may be cancelled                                                                                                    | Task         Registration         Subject of Examination         Year of<br>Appearing         Percentile<br>Werbal<br>Reasoning         Description           1         GE         2345073         Maths         2020         77         70         00           2         Description         Maths         2020         77         70         00           2         Description         Maths         2020         77         70         00           2         Description         Maths         2020         77         70         00           2         Description         Maths         2020         77         70         00           2         Description         Maths         2020         77         70         00           2         Description         Maths         Description         Maths         2020         77         70         00           2         Description         Maths         Description         Maths         2020         77         70         00           2         Description         Maths         Openalog         Maths         East of engloweet (Start With First engloweet (Start With First engloweet (Start With First engloweet (Start With First engloweet (Start With Engloweet (Start With Engloweet (Start With E                                                                                                    | #     frage     Registration on the second of the second of the s                                               | Details of qu                   | alifying         | examina              | tion GRE:                |                             | _          |                        |                                        |                                  |                           | -                |                      |                 |                               |                           |  |
| Image: State of the conditions of the conditions of the application form.         Image: Condition of the conditions of the application of the scale of the conditions of the conditions of the conditions of the academic programme applied for the vert of subpression or distortion of the functional qualification etc. make in my application form.         Image: Condition of the conditions of the conditions of the academic programme applied for the vert of subpression or distortion of the scale of the conditions of the explication of the scale of the conditions of the conditions of the academic programme applied for the vert of subpression or distortion of the dot of the conditions of the englishing that the scale of the scale of the conditions of the conditions of the englishing the the conditions of the academic programme applied form.         Name of the conditions of the englishing the scale of the scale of the scale of the vert of subpression or distortion of the conditions of the englishing the scale of the scale of the vert of subpression or distortion of the conditions of the englishing the mmy candidature form.         Image: Signature of the Applicant with data is the academic programme apple of the the vert of subpression or distortion of the conditions of the englishing the mmy candidature will be cancelled and will not appeal against such cancelled.         If is found the applicant with data is the Applicant with data is the academic programme apple of the the academic of the Applicant with data is the academic programme apple of the the vert of subpression or distortion of the conditions of the englishing the mmy candidature will be cancelled and will not appeal against such cancelled.         If is found the applicant with data is the academic programme apple of the Applicant with data is the conditions.                                                                                                    | Lation     Instruct     Importanting     Reasoning     Writing       aution     aution     Reasoning     Writing       aution     aution     2020     77     0     00                                                                                                    | Details     Projecting     Reasoning     Writing       1     GR     2326973     Maths     2020     77     70     80       Colspan="4">Colspan="4">Colspan="4">Colspan="4">Colspan="4">Colspan="4">Colspan="4">Colspan="4">Colspan="4">Colspan="4">Colspan="4">Colspan="4">Colspan="4">Colspan="4"       Colspan="4">Colspan="4">Colspan="4">Colspan="4">Colspan="4">Colspan="4">Colspan="4">Colspan="4">Colspan="4">Colspan="4">Colspan="4">Colspan="4">Colspan="4">Colspan="4">Colspan="4"       Colspan="4">Colspan="4">Colspan="4"       Colspan="4">Colspan="4"       Colspan="4">Colspan="4"       Colspan="4"                                                                                                    | # of                            | Regi             | stration             | Subjec                   | t of Examina                | tion       |                        |                                        | Ye                               | ar of                     |                  | Percentile<br>Verbal | Quantitativ     | e Analytica                   | al                        |  |
| Bit     12345978     Maths     D200     77     70     B0       etails of Bachdons and Maters project / thesis / dissertation:     etails of Bachdons and Maters project / thesis / dissertation:     Image: Comparison of the supervisor     Trite       etails of annohyment (Start with first employment and mention present employment at last)     image: Comparison of the supervisor     Trite       etails of employment (Start with first employment and mention present employment at last)     image: Comparison of the supervisor     Trite       wild confidence to the resolution of the supervisor     rstrat     rstrat     rstrate     rstrate       wild confidence to the resolution of the supervisor     rstrate     rstrate     rstrate     rstrate       wild confidence to the information furnished in this application is true and complete to the best of my knowledge and belief. I also declare that I have not noneclead any material information which may debar my candidature for the academic programme appled for. In the application or distortion of my fact, like category or educational qualification etc. made in my application form. Lunderstand that my application my be cancelled. If it is found later at it do not fulfill any of the conditions of the eligibility then my candidature will be cancelled and will not appeal against such cancelled. If the Applicant with date material moters and the Applicant with date material moters and the Applicant with date material information while cancelled and will not appeal against such cancelled.                                                                                                    | Control     Control                                                                                                    | 1     Otel     12346979     Maths     2020     77     76     B0       Details of Bachelors and Matters project / thetis / dissertation:       Details of Bachelors and Matters project / thetis / dissertation:       Operation of Bachelors and Matters project / thetis / dissertation:       Details of Bachelors / Matter       Details of Bachelors / Matter       Operation of Sachelors and Matters project / thetis / dissertation:       Operation of Sachelors and Matters project / thetis / dissertation:       Operation of the Opolyment (Start with first employment and mention present employment at last)       Operation of the Opolyment (Start with first employment first employment in first employment in first employment employment employment employment employment employment employment employment in first employment in first employment in first employment in first employment employment employment employment employment employment employment in first employment in first employment employment employment employment employment employment employment in first employment in first employment employment employment employment employment employment employment in the employment in f                                                                                                    | nati                            | on               | iber                 |                          |                             |            |                        |                                        | ^                                | pean                      | ny               | Reasoning            | Reasoning       | Writing                       |                           |  |
| tegree Bachelors / Masters         Name of the University /<br>Institute         Vear of Submission         Name of the supervisor         Title           etails of employment (Start with first employment and mention present employment at last)<br>ingranication/De         Post Heid         Regular/Tempora         Regular/Tempora           uill name of the<br>transmet/Co         post Heid         Regular/Tempora         To         Period of each<br>employment in<br>make and the test of a fartweet         Gross           uill name of the<br>transmet/Co         regular         To         Period of each<br>employment in<br>resers / Months         Nature of<br>Responsibilities         Gross           hereby declare that the information furnished in this application is true and complete to the best of my knowledge and belief. Jato declare that I have not<br>neceside any material information which may debar my candidature for the academic programme applied for. In the event of suppression or distortion of<br>my fact, like category or educational qualification etc. made in my application form. I understand that my application may be analeed. If it is found later<br>at I do not fulfill my of the conditions of the eligibility then my candidature will be cancelled and I will not appeal against such cancelled. If it is found tater<br>asce:         Signature of the Applicant with date<br>Name of the Applicant                                                                                                    | Degree Bachelors / Mastra:         Name of the University /<br>Institute         Very of Submission         Name of the supervisor         Title           Degree Bachelors / Mastra:         Name of the Conversion         Stat with first employment and mention present employment at last)         Draw of the Conversion         Draw of the Conversion         Name of the Conversion         Name of the Conversion         N                                                                                                    | Degree Bachelors / Masterr         Name of the University /<br>Institute         Year of Submission         Name of the supervisor         Title           Details of employment (Start with first employment and mention present employment at last)         Organization/or<br>Organization/or<br>pits. Institute         Regular/Tempore<br>(Period of each<br>natast<br>natast<br>Regular         Name of the Opposition or<br>Regours         Name of the Opposition<br>(Period of each<br>natast<br>Regular         Name of the Opposition<br>(Period of each<br>natast<br>Regular         Name of the Opposition<br>(Period of each<br>natast<br>Regular         Name of the Opposition<br>(Name of the Opposition)         Oross<br>(Temposition)         Oross<br>(Temposit                                                                                                    | 1 GRE<br>Details of E           | 1234<br>lachelor | 56978<br>rs and N    | Maths<br>Masters p       | project / the               | sis / d    | lisserta               | ation:                                 | 20                               | 20                        |                  | 77                   | 70              | 80                            |                           |  |
| etails of employment (Start with first employment and mention present employment at last) bypar(certificate should be produced at the time of interview) uill name of the graphicate that the oriented interview of the last of the last o                                                                                                    | Details of employment (Start with first employment and mention present employment at last)       Drappal Centificates should be produced at the time of instrived       Yufin name of the Drappanication/OK Post Held Produced at the produced at the time of instrived       Toganization/OK Post Held Produced at the time of instrived       Toganization/OK Post Held Produced at the time of instrived       Toganization/OK Post Held Produced at the time of instrived       Toganization/OK Post Held Produced at the application is true and complete to the best of my knowledge and belief. Taiso declare that 1 have not oncealed any material information which may debar my candidature for the academic programme applied for. In the event of supersistion of distortion of the eligibility then my candidature form. Linderstand them yapelatation may be cancelled. If it is found later hat I do not fulfill any of the conditions of the eligibility then my candidature will be cancelled and I will not appeal against such cancellation.       Takes:     Signature of the Applicant with date Name of the Applicant with date Name of the Applicant with date Name of the Applicant Portuge                                                                                                    | Details of employment (Start with first employment and mention present employment at last)       Original Centificates should be poduced at the time of interview!       Full name of the Organization/Organization/Organ                                                                         | Degree Bac                      | helors /         | Masters              | s Name                   | of the Unive                | rsity /    | Ye                     | ar of Subm                             | ission                           | ,                         | Name o           | of the superv        | isor Titl       | le                            |                           |  |
| Instruct     Regular/Tempors       uil name of the<br>translitation/De     Post Heid     Regular/Tempors       tract     regular/Tempors     To       tract     Regular/Tempors     To       tract     Regular/Tempors     Regular/Tempors       tract     Regular/Tempors     Regular/Tempors       hereby declare that the information furnished in this application is true and complete to the best of my knowledge and belief. I also declare that the normation furnished in this application form. Lunderstand that my application may be canceled. If it is found later at I do not huilfill any of the conditions of the eligibility then my candidature for the academic programme applied for. In the event of suppression or distortion of the category or educational qualification etc. made in my application form. Lunderstand that my application may be canceled. If it is found later at I do not huilfill any of the conditions of the eligibility then my candidature will be cancelled and I will not appeal against such cancelled. If it is found later at I do not huilfill any of the conditions of the eligibility then my candidature will be cancelled and I will not appeal against such cancellation etc.                                                                                                    | Dignal Certificates should be produced at the time of interview!       Varian and of the<br>Dignalization/Very Post Held of Profession (Comparison of the Sequence)       Dignalization/Very Post Held of Profession (Comparison of the Sequence)       Deproduction (Comparison of the Sequence)       Deproduction (Comparison of the Sequence)       Deproduction (Comparison of the Sequence)       Deproduction (Comparison of the Sequence)       Deproduction (Comparison (Comparison of the Sequence)       Deproduction (Comparison (Comparison of the Sequence)       Deproduction (Comparison (Comparison of the Sequence)       Deproduction (Comparison (Comparison of the Sequence)       Deproduction (Comparison (Comparison of the Sequence)       Deproduction (Comparison (Comparison of the Sequence)       Deproduction (Comparison (Comparison of the Sequence)       Deproduction (Comparison of the Sequence)       Deproduction (Comparison (Comparison of the Sequence)       Deproduction (Comparison (Comparison of the Sequence)       Deproduction (Comparison (Comparison of the Sequence)       Deproduction (Comparison (Comparison (Comparison of the Sequence)       Deproduction (Comparison (Comparis                                                                                                    | Organization/Organization/Organizatio/Organizatio/Organization/Organization/Organization/Or                                           | Details of e                    | mplovr           | nent (St             | tart with                | first employ                | ment       | and m                  | nention pre                            | sent empl                        | ovme                      | nt at k          | ast)                 |                 |                               |                           |  |
| ull name of the transmission of the transmission of the eligibility then my candidature will be cancelled and will not application the Applicant with date Name of the Applicant with date Name of the Applicant with date Name of the Applicant with date Name of the Applicant with date Name of the Applicant Name of the Applicant Nam                                                                                                    | Instruction         Regular/Tempora         From         To         Period of each<br>molecular         Nature of<br>Responsibilities         Gross<br>Employment<br>match           betreby deciser that the information furnished in this application is true and complete to the best of my knowledge and belief. I also declare that I have not<br>oncealed any material information which may deba my candidature for the academic programme applied for. In the event of suppression or distortion of<br>the eligibility of the conditions of the eligibility then my candidature for the academic programme applied for. In the event of suppression or distortion of<br>my fact. like academy or educational qualification etc. make in my application form, Linderstand then my application my be cancelled. If it is found later<br>hat I do not fulfill any of the conditions of the eligibility then my candidature will be cancelled and I will not appeal against such cancellation.         Signature of the Applicant with date<br>Name of the Applicant with date<br>Name of the Applicant with date<br>Name of the Applicant                                                                                                    | Full name of the<br>Organization/Organization/Orga                                | Original Certifi                | cates shou       | ld be proc           | duced at the             | time of intervie            | w)         |                        | 1.2. N.H.                              |                                  |                           |                  |                      |                 |                               |                           |  |
| Att Institute         Attact         Years / Months         Responsibilities         Imoluments           Institute         Pagular         Institute         Pagular         Institute         Imoluments           hereby declare that the information fumibled in this application is true and complete to the best of my knowledge and belief. It also declare that I have not oncealed any material information which may debar my candidature for the academic programme application may be candidated. If it is found later at id on ort huilfill any of the conditions of the eligibility then my candidature will be cancelled and I will not application adjust such cancellator.                                                                                                    | stt. Institute         ntract         Responsibilities         Imoluments           Begular         Begular         Imoluments         Begular         Imoluments           hereby declare that the information furnished in this application is true and complete to the best of my knowledge and belief. I also declare that I have not oncealed any material information which may debar my candidature for the academic programme applied for. In the event of suppression or distortion of the eligibility then my candidature will be cancelled and I will not appeal against such cancellation.         Imole that uppeal against such cancelled. If it is found tater hat I do not fulfill any of the conditions of the eligibility then my candidature will be cancelled and I will not appeal against such cancellation.           Issee:         Signature of the Applicant with date Name of the Applicant with date Name of the Applicant.                                                                                                    | ptt. Institute         Intact         Technologie         Responsibilities         Tendponsibilities         Tendponsibilities <thtendponsibilities< th="">         Tendponsibiliti</thtendponsibilities<>                                                                                                    | Full name o<br>Organizatio      | f the            | ost Hele             | а                        | Regular/Ter                 | npora      | From                   |                                        | То                               |                           | Peri             | od of each           | Nature of       | Gro                           | 55                        |  |
| hereby declare that the information functionable in this application is true and complete to the best of my knowledge and belief. I also declare that I have not<br>noncealed any material information which may debar my candidature for the academic programme applied for. In the event of supposition or distortion of<br>ny fact, like category or educational qualification etc. made in my application form. Lunderstand that my application may be cancelled. If it is found later<br>at I do not fulfill any of the conditions of the eligibility then my candidature will be cancelled and I will not appeal against such cancellicat. If it is found later<br>acce: Signature of the Applicant with date<br>Name of the Applicant to the applicant of the Applicant of the Applicant with date                                                                                                    | hereby decise that the information functions application is true and complete to the best of my knowledge and belief. I also decise that I have not<br>oncealed any material information which may debar my candidature for the academic programme applied for. In the event of suppression or distortion of<br>my fact, like category or educational qualification etc. made in my application form. I understand that my application may be candeled. If it is found later<br>had I do not fulfill any of the conditions of the eligibility then my candidature will be cancelled and I will not appeal against such cancelled<br>later:<br>Signature of the Applicant with date<br>Name of the Applicant<br>Edit Form Payment                                                                                                    | Interby declare that the information for minished in this application is true and complete to the best of my knowledge and belief. I also declare that I have not concessed any material information which may debar my candidature for the academic programme applied for. In the even of supposition or discrition of my fact, like category or ducational qualification etc. make in my application form, l'understand that my application may be cancelled. If it is found teter that I do not fulfill any of the conditions of the eligibility then my candidature will be cancelled and I will not appeal against such cancellation.  Place:  Signature of the Applicant Name of the Applicant Edits Form Payment                                                                                                    | ptt. Institut                   | e                |                      | S                        | ntract                      |            |                        | 5                                      |                                  |                           | Yea              | rs / Months          | Responsib       | ilities Emo                   | oluments                  |  |
| snceaded any material information which may debar my candidature for the academic programme applied for. In the event of suppression or distortion of<br>my fact, like category or educational qualification etc. made in my application form. I understand that my application may be cancelled. If it is found later<br>at I do not hillill any of the conditions of the eligibility then my candidature will be cancelled and I will not appleal against such cancelled. If it is<br>later:<br>I acce:<br>Signature of the Applicant with date<br>Name of the Applicant<br>Name of the Applicant                                                                                                    | oncealed any material information which may debar my candidature for the academic programme applied for. In the event of suppression or distortion of<br>my fact, like category or educational qualification etc. made in my application form. I understand that my application may be candided. If it is found later<br>had I do not fulfill any of the conditions of the eligibility then my candidature will be cancelled and I will not appeal against such cancelled<br>later<br>signature of the Applicant with date<br>Name of the Applicant<br>Edit Form Payment                                                                                                    | concealed any material information which may debar my candidature for the academic programme applied for. In the event of suppression or distortion of<br>any fact, like category or educational qualification etc. made in my application form. I understand that my application may be candided. If it is found later<br>that it do not hulfill any of the conditions of the eligibility then my candidature will be cancelled and I will not appeal against such cancellation.<br>Place: Signature of the Applicant with date<br>Name of the Applicant to the Applicant of the Applicant of the | l hereby dec                    | lare that        | the info             | irmation f               | Inegular<br>urnished in th  | is app     | lication               | n is true and                          | complete to                      | the b                     | est of           | my knowleda          | e and belief. I | also declare                  | that I have no            |  |
| ut I do not fulfil any of the conditions of the eligibility then my candidature will be cancelled and I will not appeal agains such cancellido. It is folded user<br>acce: Signature of the Applicant with date<br>Name of the Applicant                                                                                                    | hat I do not fulfil any of the conditions of the eligibility then my candidature will be cancelled and I will not appeal against such cancellide. If it is build use an eligibility then my candidature will be cancelled and I will not appeal against such cancellide. Signature of the Applicant with date Name of the Applicant. Edit Form Payment                                                                                                    | that I do not fulfil any of the conditions of the eligibility then my candidature will be cancelled and I will not appeal against such cancelled. It is fudful uter<br>Place: Signature of the Applicant with date<br>Name of the Applicant<br>tidin form Payment                                                                                                    | concealed any fact like         | ny mater         | ial inform           | mation wh                | nich may deb                | ar my      | candida<br>de in m     | ature for the                          | academic p                       | rogra                     | mme ap           | oplied for. In t     | he event of s   | uppression o                  | or distortion of          |  |
| lace: Signature of the Applicant with date Name of the Applicant Name of the Applicant                                                                                                    | Viace: Signature of the Applicant with date Name of the Applicant with date Name of the Applicant Control of the Applicant Control of the Applican                                                                                                    | Place: Signature of the Applicant with date Name of the Applicant Name of the Applicant             | that I do not                   | fulfill an       | y of eau<br>y of the | condition                | ns of the eligi             | bility t   | hen my                 | r candidature                          | a will be can                    | celled                    | and I v          | vill not appea       | l against such  | cancellation                  | n, nownu iater<br>1.      |  |
| Name of the Applicant                                                                                                    | Name of the Applicant<br>Edit Form Payment                                                                                                    | Edit Form Payment                                                                                                    | Place:                          |                  |                      |                          |                             |            |                        |                                        |                                  |                           |                  |                      | Signature       | of the Appli                  | icant with dat            |  |
|                                                                                                    | Edit Form Payment                                                                                                    | Edit Form                                                                                                    |                                 |                  |                      |                          |                             |            |                        |                                        |                                  |                           |                  |                      |                 | Name of                       | the Applicant             |  |
|                                                                                                    | Edit Form                                                                                                    | Edit Form Payment                                                                                                    |                                 |                  |                      |                          |                             |            |                        |                                        |                                  |                           |                  |                      |                 |                               |                           |  |
|                                                                                                    |                                                                                                    |                                                                                                    |                                 |                  |                      |                          |                             |            |                        |                                        |                                  |                           |                  |                      |                 |                               |                           |  |

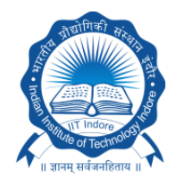

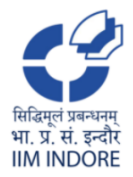

IIT Indore and IIM Indore

#### <u>STEP -18</u>: You can pay application fee by any of the following options:

- (a) Debit card / Credit Card
- (b) UPI
- (c) Net Banking

| Scan QR to pay      | ₹1,770 |
|---------------------|--------|
| New Payment Option  |        |
| Debit. Credit Cards | 8      |
| UPI                 | *      |
| Net Banking         | î      |
|                     |        |

<u>STEP –19</u>: After successful payment, you will be redirected to following page, click to View Button to view and download your application form with all the uploaded documents.

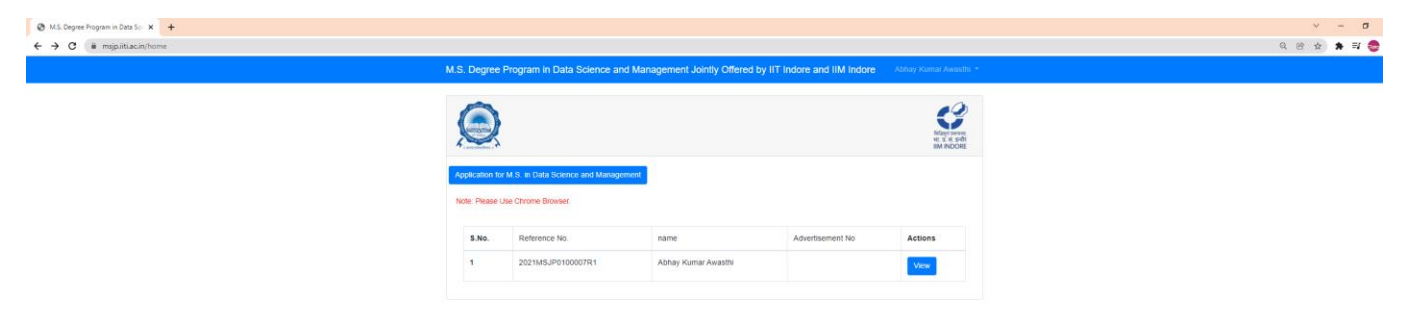